## Aeolus iEb (Applicatiebeheer) 31-7-2020

Horlings & Eerbeek | Automatisering B.V.

E: Helpdesk@horlingseneerbeek.nl W: www.horlingseneerbeek.nl T: 030 - 2468777 Industrieweg 24, 3401MA IJsselstein

# Inhoud

| Hoofdstuk 1: Voorbereiding        | 3  |    |
|-----------------------------------|----|----|
| 1.1 Algemeen                      |    | 3  |
| 1.2 Productinrichting             |    | 3  |
| 1.3 Bestandsvergelijking          |    | 3  |
| 1.4 Kostprijs                     |    | 3  |
| 1.5 Tijdslot                      |    | 3  |
| 1.6 CPA                           |    | 3  |
| 1.7 Organisatie CAK Toevoegen     |    | 4  |
| 1.8 Systeeminstellingen           |    | 4  |
| 1.9 Check                         |    | 4  |
| 1.10 Seq logging scherm           |    | 4  |
| 1.11 Aeolus Service Versie        |    | 6  |
| 1.12 Rechten                      |    | 7  |
| Hoofdstuk 2: Algemeen             | 8  |    |
| 2.1 CAK relatie                   |    | 8  |
| 2.2 CAK eigen bijdrage            |    | 8  |
| 2.3 CAK Actie                     |    | 8  |
| 2.4 Geblokkeerde actie            |    | 8  |
| 2.5 Kostprijs                     |    | 9  |
| Hoofdstuk 3: Initiële aanlevering | 10 |    |
| 3.1 Conversie                     |    | 10 |
| 3.2 Aanlevering                   |    | 11 |
| Hoofdstuk 4: Handmatig bijwerken  | 13 |    |
| 4.1 Locatie                       |    | 13 |
| 4.2 Eigen bijdrage                |    | 13 |
| 4.3 CAK Relatie                   |    | 13 |
| 4.5 Nieuwe Eigen Bijdrage         |    | 16 |
| 4.7 Wijzigen                      |    | 19 |

## **Hoofdstuk 1: Voorbereiding**

#### 1.1 Algemeen

Begin dit jaar hebben wij een handleiding over de conversie van de iEb verspreid. Hierin stond uitgelegd hoe de inrichting in Aeolus gedaan kon worden. Ook stond hierin hoe de bestandsvergelijking en de kostprijs geregeld wordt. Hieronder wordt dit nogmaals kort herhaald met de nieuwste ontwikkelingen. *Let op! 1.7 t/m 1.12 is toegevoegd.* 

#### **1.2 Productinrichting**

Als het goed is, heb je als gemeente bepaalt voor welke producten een eigen bijdrage betaald moet worden. Via de door ons aangeleverde query, die ook meegestuurd is met deze handleiding, vind je een kolom voor de CAK-categorie. Zijn er nog producten die geen CAK-product zijn en dit wel hadden moeten zijn? Maak deze producten aan in de catalogus onder de producten en zet de correcte CAK-categorie erbij.

#### 1.3 Bestandsvergelijking

De productinrichting afgerond? De bestanden kunnen nu worden vergeleken op BSNniveau. Ook dit kan via de query. Sorteer zowel de lijst van de Hulpvoorzieningen als de lijst Zorgaanbieders op BSN-kolom en vergelijk beide lijsten.

#### 1.4 Kostprijs

Wil je een kostprijs meegeven aan een CAK-product? Vul de CAK-perioden zoals wij dit eerder hebben gecommuniceerd. Als de kostprijs niet wordt gevuld, worden de gegevens vanuit de geleverde voorziening/toegewezen voorziening gebruikt.

#### 1.5 Tijdslot

Alle gemeentes hebben nu een nieuw tijdslot moeten doorgeven aan het CAK. De eerste aanlevering zal in de maanden juli en augustus plaatsvinden. Als je dit nog niet gedaan hebt, gelieve dit tijdslot aan ons door te geven zodat wij tijd kunnen vrij maken om stand-by te staan mocht er iets mis gaan.

#### 1.6 CPA

Voordat je de eerste berichten kan aanleveren, moet er een nieuwe Collaboration Protocol Agreement (CPA) worden aangevraagd bij het inlichtingenbureau. Deze CPA mag niet gekoppeld zijn aan die van de Wmo en kan worden aangemaakt via het GGK-portaal. Zorg dat voor de iEb berichten (401 & 403) de juiste CPA is

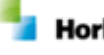

Horlings & Eerbeek | Automatisering B.V.

geselecteerd. Voor vragen of verdere ondersteuning hierbij verwijzen wij naar de Digitale Koppeling Adapter (DKA) partij van de gemeente. Klik <u>HIER</u> voor meer informatie over het aanvragen van een CPA.

## 1.7 Organisatie CAK Toevoegen

De organisatie moet worden opgevoerd met de AGB-Code: CAK.

### 1.8 Systeeminstellingen

Zorg dat binnen de systeeminstellingen de Seq URL wordt ingevoerd, vraag deze op bij systeembeheer. Voor meer informatie kijk in de systeembeheerders handleiding 'Voorbereiding Installatie iEb'.

| - | Арі               |                       |  |  |  |  |  |  |  |
|---|-------------------|-----------------------|--|--|--|--|--|--|--|
|   | Gateway url       | http://services:8443  |  |  |  |  |  |  |  |
| - | Logging           |                       |  |  |  |  |  |  |  |
|   | Logger            | Seq                   |  |  |  |  |  |  |  |
|   | Minimum logniveau | Geen                  |  |  |  |  |  |  |  |
|   | Logger data       | http://10.0.0.54:5341 |  |  |  |  |  |  |  |

## 1.9 Check

Zorg dat binnen de systeeminstellingen van Aeolus Back de API-gateway wordt ingevuld, vraag deze op bij systeembeheer. Ook dit staat vermeldt in de handleiding 'Voorbereiding Installatie iEb'.

#### 1.10 Seq logging scherm

Je kunt nu heel gemakkelijk zelf controleren wat er fout is gegaan met een iEb bericht. Dit kan via het programma Seq. Om dit in te stellen moet je de volgende stappen doorlopen:

<u>Stap 1</u>: Ga in Aeolus naar de module 'Systeem' en ga naar de kaart Helpsystemen. Klik hier op nieuw toevoegen.

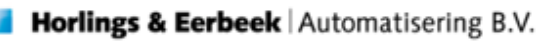

| Bestand Extra Help Admi | inistrator  |                        |                                                                                                    |          |
|-------------------------|-------------|------------------------|----------------------------------------------------------------------------------------------------|----------|
| Algemeen Helpsys        | rsteem      |                        |                                                                                                    |          |
| Catalogus Malaga        | retomen     |                        |                                                                                                    |          |
| Extern He               | elpsystemen | 📸 🗃 🖬 🛛 🗶 🖉 🙆 💽 🖌      |                                                                                                    |          |
| Financiën               |             | Naam                   | Commando                                                                                                    | type     |
| Overzichten             |             | Suwinet-Rdw            | http://suwinet-inkijk-productie.suwinet.nl/gsd/?report=rdwreportpage=main <u>b</u> urgerservice                                                                                                    | Internet |
| opplicatiebeheer        |             | Suwinet-Rechtmatigheid | http://suwinet-inkijk-productie.suwinet.nl/gsd/?report=rechtmatigheid-wwbreportpage=m                                                                                                    | Internet |
| Dossier                 |             | Website Schulinck      | http://www.handboekwwb.n/                                                                                                    | Internet |
| Beveiliging             |             | Summer Reinegrade      | http://www.rtc.indjc.produces.summer.ng.gdq.report=rentegrates_mer.eport=rentegrates_mer.eport | arcanec  |
| Verkbeheersing          |             |                        |                                                                                                    |          |
| Systeem                 |             |                        |                                                                                                    |          |
| <u></u>                 |             |                        |                                                                                                    |          |
| Systeem                 |             |                        |                                                                                                    |          |
| @                       |             |                        |                                                                                                    |          |
| Overzichten             |             |                        |                                                                                                    |          |
| <i>.</i>                |             |                        |                                                                                                    |          |
| Helpsystemen            |             |                        |                                                                                                    |          |
| 62                      |             |                        |                                                                                                    |          |
| rescen                  |             |                        |                                                                                                    |          |
|                         |             |                        |                                                                                                    |          |
|                         |             |                        |                                                                                                    |          |
|                         |             |                        |                                                                                                    |          |
|                         |             |                        |                                                                                                    |          |
|                         |             |                        |                                                                                                    |          |
|                         |             |                        |                                                                                                    |          |
|                         |             |                        |                                                                                                    |          |
|                         |             |                        |                                                                                                    |          |
|                         |             |                        |                                                                                                    |          |
|                         |             |                        |                                                                                                    |          |
|                         |             |                        |                                                                                                    |          |
|                         |             |                        |                                                                                                    |          |
|                         |             |                        |                                                                                                    |          |
|                         |             |                        |                                                                                                    |          |
|                         |             |                        |                                                                                                    |          |
|                         |             |                        |                                                                                                    |          |
|                         |             | 1                      |                                                                                                    |          |
|                         |             |                        |                                                                                                    |          |
|                         |             |                        |                                                                                                    |          |
|                         |             | 1                      |                                                                                                    |          |
|                         |             | 1                      |                                                                                                    |          |
|                         |             |                        |                                                                                                    |          |
|                         |             |                        |                                                                                                    |          |

Stap 2: Vul voor Seq de volgende gegevens in en sla dit op.

| Naam: Seq logging scherm |                             |  |  |  |  |  |  |
|--------------------------|-----------------------------|--|--|--|--|--|--|
| Opstartcommando: [       | <mark>De URL van Seq</mark> |  |  |  |  |  |  |
| Type: Internet           |                             |  |  |  |  |  |  |
| Algemeen: Ja             |                             |  |  |  |  |  |  |
| 🖬   🗅   👼 🐧   🗟 Actie    | s 🔻 🔞 💌   🗞                 |  |  |  |  |  |  |
| Algemeen                 |                             |  |  |  |  |  |  |
| Naam                     | Seq                         |  |  |  |  |  |  |
| Opstartcommando          | http://10.0.0.54:5341/      |  |  |  |  |  |  |
| Туре                     | Internet 👻                  |  |  |  |  |  |  |
| Algemeen                 | Ja 👻                        |  |  |  |  |  |  |

Stap 3: Start Aeolus Back opnieuw op. Seq zal nu in de lijst van Helpsysteem verschijnen en ook in de menu balk onder 'Help'

| 3estand Extra  | Help Administrator     |                            |                                                                                        |          |
|----------------|------------------------|----------------------------|----------------------------------------------------------------------------------------|----------|
| Algemeen       | Suwinet-Rdw            |                            |                                                                                        |          |
| Catalogus      | Suwinet-Rechtmatigheid |                            |                                                                                        |          |
| Extern         | Website Schulinck      | 🛍 📽 🖬 📔 🗙 🛛 📾 💽 📄 Acties 👻 |                                                                                        |          |
| Financiĕn      | Suwinet-Reintegratie   | <br>Naam                   | Commando                                                                               | type     |
| Overzichten    | Seq                    | Suwinet-Rdw                | http://suwinet-inkijk-productie.suwinet.nl/gsd/?report=rdwreportpage=mainburgerservice | Internet |
| onlicatiebebee |                        | Suwinet-Rechtmatigheid     | http://suwinet-inkijk-productie.suwinet.nl/gsd/?report=rechtmatigheid-wwbreportpage=m  | Internet |
| Dession        | Over                   | <br>Website Schulinck      | http://www.handboekwwb.nl/                                                             | Internet |
| Dossier        |                        | Suwinet-Reintegratie       | http://suwinet-inkijk-productie.suwinet.nl/gsd/?report=reintegratie-wwbreportpage=main | Internet |
| Beveiliging    |                        | Seq                        | http://10.0.054:5341/                                                                  | Internet |
| Verkbeheersing |                        |                            |                                                                                        |          |
| Systeem        |                        |                            |                                                                                        |          |
| <i>i</i>       |                        |                            |                                                                                        |          |

### **1.11 Aeolus Service Versie**

Om Gemakkelijk te kunnen controleren wat de versie van je Aeolus Service is, kan je deze ook net als Seq toevoegen als Helpsysteem.

Om te controleren welke versie Aeolus Service is, ga je in Aeolus naar de Systeem module. Open de instellingen en scroll naar beneden naar de webservice. Kopieer de HTTP link, die achter de webservice endpoint staat, in je browser. Vervang het stukje Ebbservice in version.aspx . Bovenin het scherm komt te staan wat de versie van de service bus is.

Om het als helpsysteem toe te voegen ga je dus net als bij bovenstaande stap voor Seq naar de kaart Helpsystemen onder de module 'Systeem'. Vul hier de volgende gegevens in:

Naam: Aeolus Service Versie
Opstartcommando: De URL die je in je systeem onder Webservice hebt staan.
Type: Internet
Algemeen: Ja

Klik weer op opslaan en start Aeolus Back opnieuw op.

| a stellingen     | ■   22   00                                     |                                                                                                    |
|------------------|-------------------------------------------------|----------------------------------------------------------------------------------------------------|
| anciële systemen | = Dwesige                                       |                                                                                                    |
|                  | Clerter-ook allabelisch-angechätting            | in the second second seco                                                                                                    |
|                  | Warschuningsteinige                             | 10                                                                                                    |
|                  | Daturisment                                     | 281,29,25                                                                                                    |
|                  | Explore environ alles suar Enderst-Salties      | A                                                                                                    |
|                  | Autol door libertur nation                      |                                                                                                    |
|                  | Admetical real process prove                    | às de la constance de la constance de la constance de la constance de la constance de la constance de la consta                                                                                                    |
|                  | Any helped                                      | Gaulte Caulte                                                                                                    |
|                  | * Inning                                        |                                                                                                    |
|                  | Designed works are bed bed in a set to be below | The second second second second second second second second second second second second second second second s                                                                                                    |
|                  | · · · · · · · · · · · · · · · · · · ·           |                                                                                                    |
|                  | - Contractor                                    |                                                                                                    |
|                  | Louise van de Loon applicate                    |                                                                                                    |
|                  | Place ware de database                          |                                                                                                    |
|                  | Usenane voo de database                         |                                                                                                    |
|                  | Wattend on dratas                               |                                                                                                    |
|                  | Aller von de Loverladellen                      |                                                                                                    |
|                  | Mig van de Suverladelen                         |                                                                                                    |
|                  | <ul> <li>Webservice</li> </ul>                  |                                                                                                    |
|                  | Webservord regions                              | Mg // an-i, so / generate Max 7,665 erics                                                                                                    |
|                  | Associate decise                                | Nex                                                                                                    |
|                  | Aamalan bolieten                                | Nex                                                                                                    |
|                  | Opener-douierten                                | Nex                                                                                                    |
|                  | Water face doctation                            | Yan                                                                                                    |
|                  | Water rate decision                             | Yan                                                                                                    |
|                  | Southment decimters                             | Ka                                                                                                    |
|                  | Vanishers designers                             | Nor .                                                                                                    |
|                  | little durinter                                 | Non Non                                                                                                    |
|                  | Company designed in                             | The second second second second second second second second second second second second second second second se                                                                                                    |
|                  | toper transfer                                  | The second second s                                                                                                    |
|                  | Counteries resources                            | Terrer Control of Control of Cont |
|                  | Coperan clare                                   |                                                                                                    |
|                  | Life Learn                                      | 70<br>                                                                                                    |
|                  | Etti Todpolper-auden                            | No.                                                                                                    |
|                  | Ortvarge gyleenbelchten                         | A Behavior                                                                                                    |
|                  | Schuldhulpverlening                             |                                                                                                    |
|                  | Sylevheet vice Schuldhulpverlering              | Vdeverhaandnen/Manifentaataan/502.vopunagin/Tuth/Tuth/Anageuer.kt                                                                                                    |
|                  | - Ari                                           |                                                                                                    |
|                  | Gammay of                                       |                                                                                                    |
|                  | Example                                         |                                                                                                    |
|                  | Logar                                           | Essn                                                                                                    |
|                  | Hypun logit sau                                 | Eeen                                                                                                    |
|                  | Logar data                                      |                                                                                                    |
|                  |                                                 |                                                                                                    |

Horlings & Eerbeek | Automatisering B.V.

### **1.12 Rechten Profielen**

Zorg dat de rechten ook voor de iEb module goed worden ingericht. Je hebt onderscheid in de volgende rechten:

- -Zien van Eigen bijdragen
- -Aanmaken van Eigen bijdragen
- -Wijzigen van Eigen bijdragen
- -Verwijderen van Eigen bijdragen

Om de rechten in te stellen ga je in Aeolus Back naar de module 'Beveiliging' toe. Hier open je de kaart Profielen. Kies de persoon die je rechten voor de iEb wilt geven en klik hier vervolgens op rechten. Scroll naar beneden tot je bij iEb terecht komt.

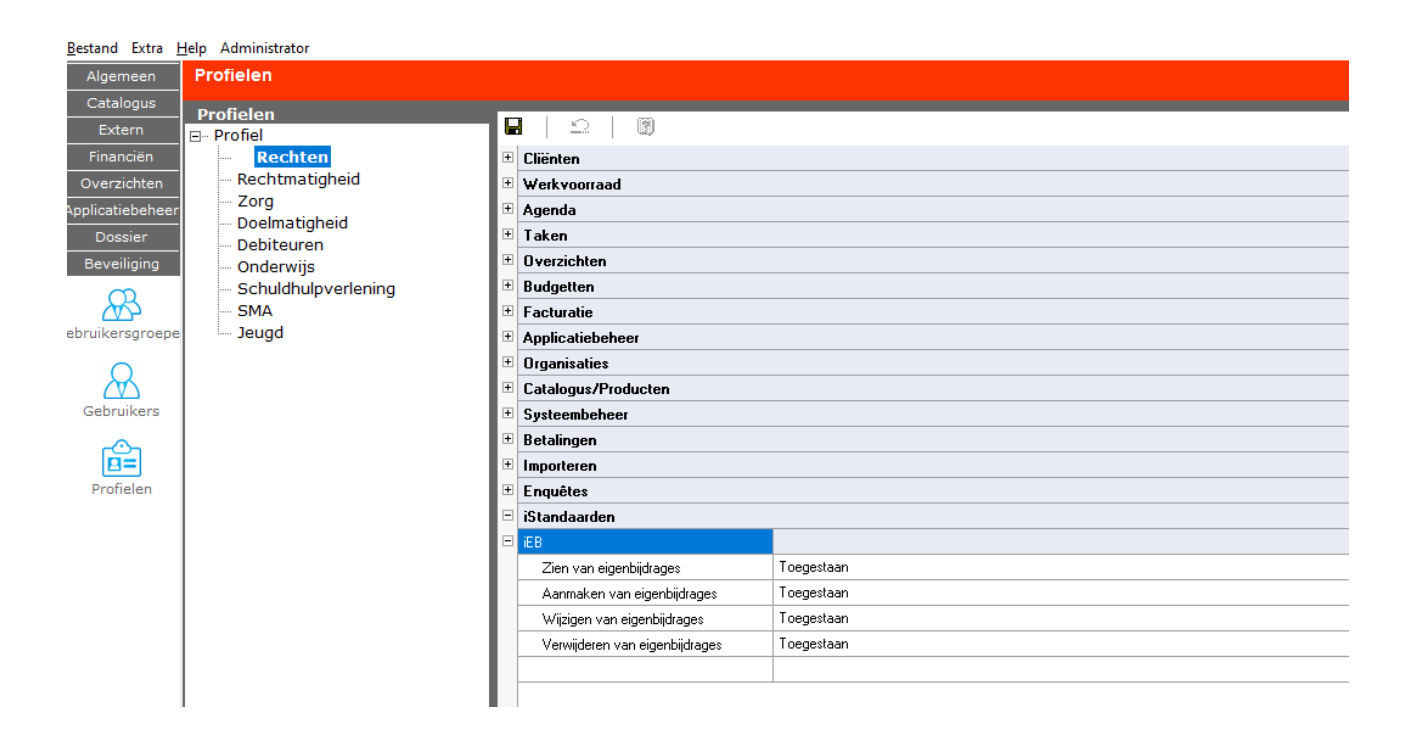

De berichtdefinities voor iEB moeten ingericht worden om de berichten te zien onder Algemeen > Berichten > Alle berichten.

Dit doe je door in Aeolus Back naar de 'Dossier' module te gaan. Klik vervolgens op Berichtdefinities iEb 1.0 en klik op een berichtdefinitie. Vervolgens ga je naar de Rechten kaart toe en vink je de personen aan die het bericht mogen zien en aanmaken.

## **Hoofdstuk 2: Algemeen**

#### 2.1 CAK relatie

Het CAK kent per BSN, maar één actieve relatie. Deze relatie heeft een startdatum, stopdatum, kostprijs en startdatum kostprijs. Het CAK heeft alleen <u>dat</u> informatie en geen <u>wat</u> informatie.

<u>dat</u>" informatie = De informatie dat er een relatie is, en dus een eigen bijdrage betaald moet worden

"<u>wat</u>" informatie = De daadwerkelijke producten en dus daardoor ook de kostprijsbewaking moet doen.

CAK relatie = Of deze klant (BSN) een relatie heeft met het CAK, en dus eigen bijdrage moet betalen.

Maximaal één CAK relatie per BSN.

Deze relatie heeft een startdatum, stopdatum, kostprijs en startdatum kostprijs.

De "dat" informatie krijgt het CAK via het WMO401 / WMO403 bericht, en daarom weet het CAK ook alleen de volgende info:

BSN, gemeente, startdatum, stopdatum, kostprijs en startdatum kostprijs.

#### 2.2 CAK eigen bijdrage

Aeolus beschikt over de <u>wat</u> informatie wat betreft de eigen bijdrage. De CAK eigen bijdrage geeft meer informatie, zoals onder andere een CAK-categorie, productcode, kostprijs en frequentie, abonnementstarief en een vervaldatum.

#### 2.3 CAK Actie

Aeolus zal bij een mutatie van een eigen bijdrage bepalen welke acties van belang zijn. Deze acties zullen chronologisch naar het CAK verstuurd worden. Pas als een antwoord van het CAK op een actie is ontvangen, zal de volgende actie

verstuurd worden.

#### 2.4 Geblokkeerde actie

Een actie is geblokkeerd als het bericht wordt afgekeurd door het CAK. Voordat je de actie deblokkeert dient de oorzaak van de afkeuring opgelost te worden. Zolang een actie is geblokkeerd zullen de volgende acties niet verstuurd worden.

### 2.5 Kostprijs

Aangezien het CAK alleen <u>dat</u> informatie heeft, is het niet goed in staat om de kostprijsbewaking te voeren. Hiervoor kan de Eigen bijdrage kaart worden gebruikt. Mocht een signaal ontvangen van het CAK dan dien je zelf te controleren of een eigen bijdrage gestopt dient te worden.

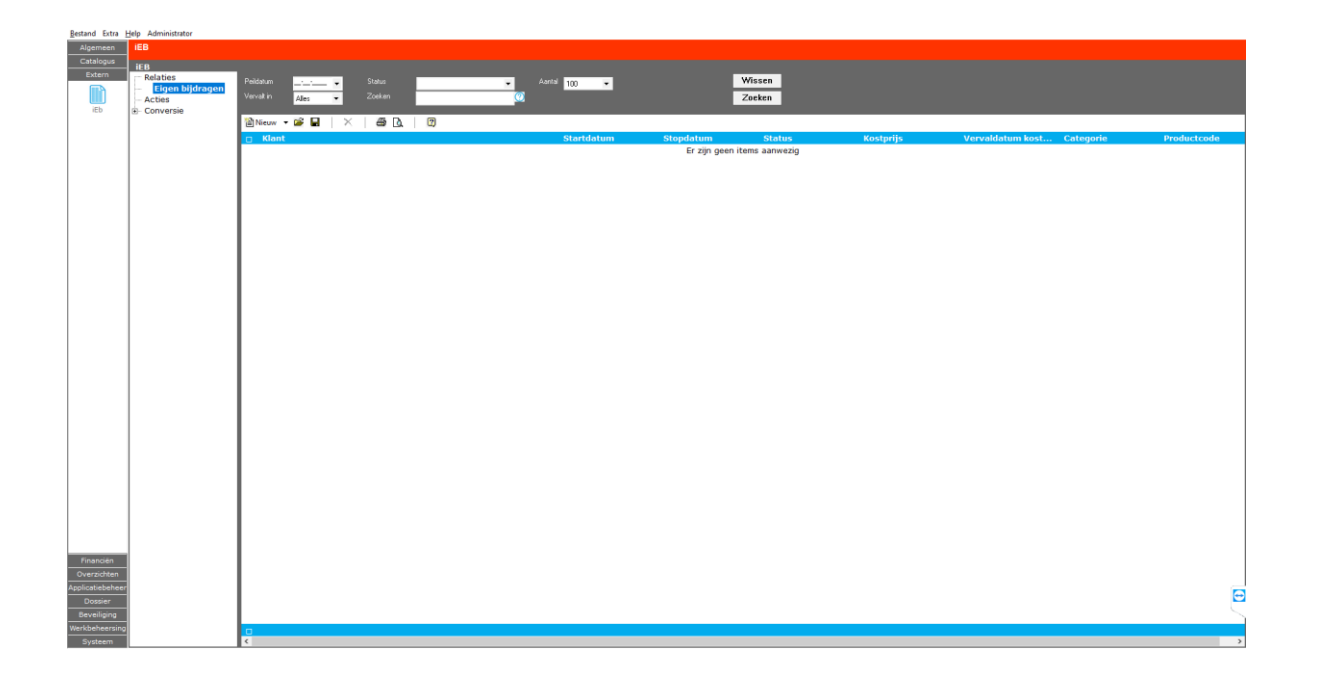

Bij de kaart voor Eigen bijdragen heb je een aantal filters. Zo kan je een peildatum aangeven vanaf wanneer geteld moet worden. Het vervalt in filter helpt je om vanaf de peildatum per maand te bekijken wanneer er een kostprijs vervalt. Ook kan je filteren op status om bijvoorbeeld alle geannuleerde eigen bijdrage overzichtelijk weer te geven.

Het CAK kent geen onderscheid tussen een periodieke kostprijs (bijvoorbeeld huur) of een kostprijs over de hele periode. Indien een eigen bijdrage een kostprijs heeft die meer bedraagt dan het abonnementstarief, dan zal de kostprijs niet worden aangeleverd aan het CAK. De kostprijs die aangeleverd wordt is altijd het bedrag over de hele periode.

•

# Hoofdstuk 3: Initiële aanlevering

## 3.1 Conversie

In de eerder verstuurde handreiking staan de stappen die je moet uitvoeren voordat de initiële aanlevering gedaan kan worden.

Ga in Aeolus Back naar de module: Extern, klik op de iEb en kies dan de kaart Conversie iEb 2020. Alleen deze kan geconverteerd worden. Indien je de initiële aanlevering nog niet hebt gedaan, klik dan op Ophalen. Let op dat bij het ophalen er eerder gemaakte correcties op deze kaart te niet worden gedaan.

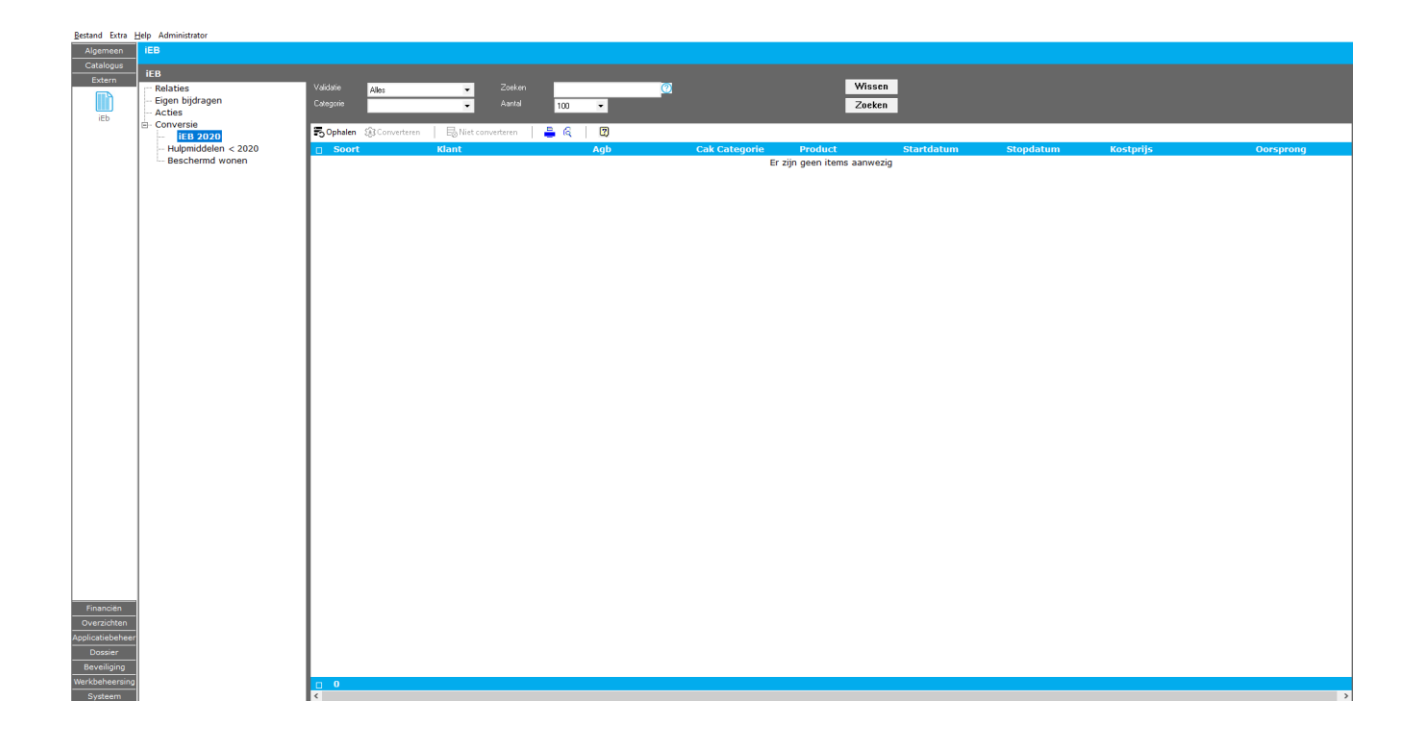

Als de initiële aanlevering gedaan is, filter dan de gegevens op soort: iEb en corrigeer vervolgens de foutieve regels. Indien je voorzieningen wilt uitsluiten, omdat dit vanuit het gemeentelijk beleid bepaald is, dan kun je hier de regels selecteren en klikken op niet importeren.

Op de Conversie kaart binnen de iEb module kan je ook zien welke actiepunten je als applicatiebeheerder en systeembeheerder nog moet doen. Staat er een groen vinkje achter de regel dan is dit punt al gedaan. Staat er een rood uitroepteken, dan moet dit punt nog opgepakt worden voordat de initiële aanlevering plaats kan vinden. Is er geen controle teken te zien voor de zin, dan kan Aeolus dit niet controleren en moet je zelf achterhalen of dit correct is uitgevoerd.

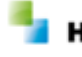

| Bestand Extra    | Help Administrator    |                                                                                                    |
|------------------|-----------------------|----------------------------------------------------------------------------------------------------|
| Algemeen         | IEB                   |                                                                                                    |
| Catalogus        | 150                   |                                                                                                    |
| Extern           | IEB                   |                                                                                                    |
|                  | - Eigen bijdragen     | ■ CAK conversie                                                                                                    |
| iEb              | - Acties              | Onderstaand ziet u een aantal zaken waar u op moet letten voordat u de initiële aanlevering aan het CAK kunt doen. Let op, Indien Aeolus de status van de actie kan vaststellen dan zal een teken voor de actie getoond worden. Indien geen teken                                                                                                    |
|                  | EP 2020               | aanwezig, dient u zelf de controle uit te voeren.                                                                                                    |
|                  | - Hulpmiddelen < 2020 | Acties punter system before                                                                                                    |
|                  | Beschermd wonen       |                                                                                                    |
|                  |                       | Nam<br>d Vania Analus Backis minimaal 10.3.0                                                                                                    |
|                  |                       | Verse Aedus Satk is minimal 10.3.9     Verse Aedus Satk is minimal 10.3.9                                                                                                    |
|                  |                       | Acoust database is minimal 10.3.9                                                                                                    |
|                  |                       | ✓ Versie van SQL database is minimaal SQL server 2016                                                                                                    |
|                  |                       | Query voor de bestandsvergelijking is uitgevoerd.                                                                                                    |
|                  |                       | Seq is geïnstalleerd.                                                                                                    |
|                  |                       | .Net core is op de server geïnstalleerd.                                                                                                    |
|                  |                       | ✓ Aeolus Gateway is geinstalleerd.                                                                                                    |
|                  |                       | Aeolus Event store is generative erating and the minimum state of the store is generative and the store is a store in the store store and the store is a store of the store of the store of |
|                  |                       | Aeolus tigen bijorage service is geinstalleerd en minimaal versie 1.0.0.     Aeolus tigen bijorage service is geinstalleerd                                                                                                    |
|                  |                       | Controls list Aeolus is inexuld an teruagesturd haar H&E.                                                                                                    |
|                  |                       |                                                                                                    |
|                  |                       | Acties punten applicatiebeheer                                                                                                    |
|                  |                       | Naam                                                                                                    |
|                  |                       | Productinrichting is gedaan.                                                                                                    |
|                  |                       | Bestandsvergelijkling is gedaan en waar nodig zijn correcties doorgevoerd .                                                                                                    |
|                  |                       | i jušiot inplannen voor eerste aanlevening bij het CAK.                                                                                                    |
|                  |                       | Crieve administration of the functional sector of the sector of the sect |
|                  |                       | Verto organización mic de Podoce Crick a dargentado:     Verto organización mic de Podoce Crick a dargentado:     Verto organización de Podoce Crick a dargentado:     Verto organización       |
|                  |                       | <ul> <li>Acolus Sateway is inconvenience.</li> </ul>                                                                                                    |
|                  |                       | ✓ Aeolus Gateway is bereikbaar.                                                                                                    |
|                  |                       | ✓ Conversiegegevens zijn opgehaald.                                                                                                    |
|                  |                       |                                                                                                    |
|                  |                       |                                                                                                    |
|                  |                       |                                                                                                    |
|                  |                       |                                                                                                    |
|                  |                       |                                                                                                    |
|                  |                       |                                                                                                    |
| #*******         |                       |                                                                                                    |
| Pinancien        |                       |                                                                                                    |
| Amplicationalise |                       |                                                                                                    |
| Applicaclebeneer | 1                     |                                                                                                    |
| Beveiliging      |                       |                                                                                                    |
| Werkheheersion   |                       |                                                                                                    |
| Systeem          |                       |                                                                                                    |
| Systeem          | 0                     | _1                                                                                                    |

#### 3.2 Aanlevering

Zorg dat aan alle vereisten voldaan zijn en dat gecontroleerd is dat alle services bereikbaar zijn. Het is aan te raden om te beginnen met één klant en te controleren of alles goed werkt.

Om dit voor één klant te doen volg je de volgende stappen: Filter de lijst op iEb en sorteer de lijst op klant. Selecteer vervolgens alle regels van één klant en klik op: Converteren.

Als je hierbij geen foutmelding krijgt, start dan de Aeolus.Eb.Queue handmatig op. Deze zal controleren of er acties klaar staan en indien nodig versturen.

Voor het handmatig starten is het van belang om eerst het commandprompt te openen (cmd.exe) en dan naar de folder te navigeren waar Aeolus.Eb.Queue in is geplaatst. Vervolgens start je de queue via het commandpromt door Aeolus.Eb.Queue.exe op te geven.

Wanneer deze op deze wijze wordt gestart, kan men in het commandprompt de uitgevoerde stappen nalezen en controleren. Wanneer men Aeolus.Eb.Queue buiten het commandprompt opstart (of via de taakplanner laat lopen) dan is deze uitvoer terug te zien binnen SEQ. Vraag hier eventueel de systeembeheerder om hulp.

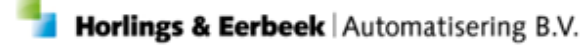

Controleer onder berichten of er ook daadwerkelijk een bericht is verstuurd. Wacht een kwartier en start de Aeolus.Eb.Queue weer op. Deze zal nu controleren of het CAK een antwoordbericht heeft verstuurd en zal het bericht verwerken.

Indien alles goed gegaan is kun je nu beginnen om meerdere klanten te verwerken. Let op dat je bij de initiële aanlevering alles van één klant tegelijkertijd verwerkt.

Na de aanlevering zal het CAK een rapportage naar je toesturen met daarin de resultaten. In sommige gevallen worden berichten afgekeurd met als reden : **technisch onjuist**. Het is niet duidelijk wat de oorzaak hiervan is. De reden kunt je terugvinden in de rapportage.

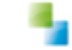

# Hoofdstuk 4: Handmatig bijwerken

## 4.1 Locatie

Indien je handmatige de CAK-relaties wilt onderhouden of correcties op de initiële aanlevering wilt doen, ga je naar in Aeolus Back naar de module Extern, kies je voor iEb en open je de kaart Eigen Bijdrages.

## 4.2 Eigen bijdrage

Op deze kaart vind je een overzicht van alle CAK-relaties. Als je de regel uitklapt vind je de bijbehorende eigen bijdrages.

Let op: de kolommen start-, stopdatum en (startdatum) kostprijs worden pas bijgewerkt als een goedkeuring antwoordbericht van het CAK is ontvangen.

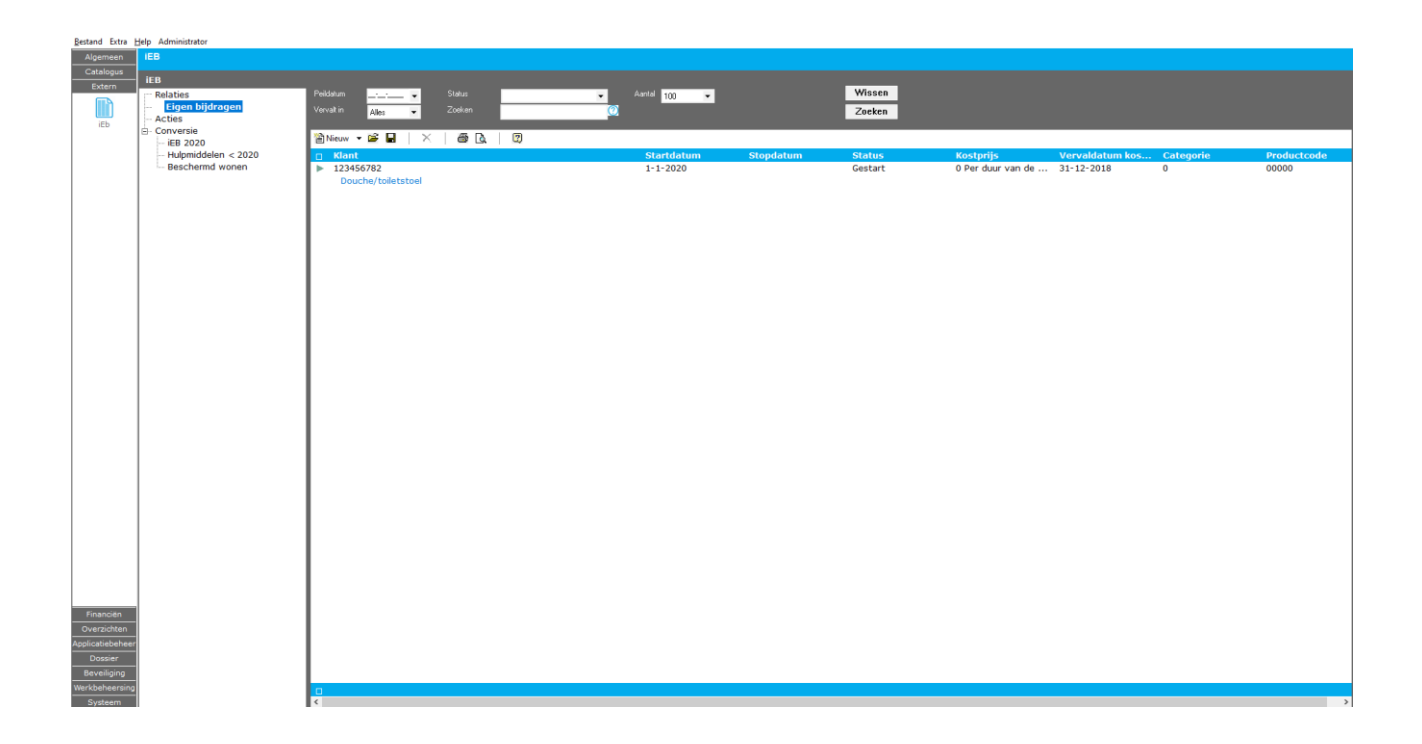

#### 4.3 CAK Relatie

Als we de CAK-relatie openen zien we onderstaand scherm. Dit scherm toont alle voorzieningen en actie die gekoppeld zijn aan deze CAK-relatie. Op de tab zie je ook het aantal records dat aanwezig is.

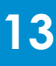

| Bestand Extra Help Administrator      |                                  |                     |                                           |             |                |
|---------------------------------------|----------------------------------|---------------------|-------------------------------------------|-------------|----------------|
| Algemeen IEB                          |                                  |                     |                                           |             |                |
| Extern<br>Relaties<br>Eigen bijdragen | ■   ⊇   ∰ ဩ   @ Acties           | • 🛛 •   🗞           |                                           |             |                |
| iEb Acties Cak relatie                | Periode Vm                       |                     |                                           |             |                |
| á)- Conversie                         | Kostprije 0,00                   | Standahum kontprijn |                                           |             |                |
|                                       | Eigen bijdragen (1) Acties (1)   |                     |                                           |             |                |
|                                       | 🖋 Wijzigen 🔟 Verwijderen 🛛 Start | en Stoppen 🛛 🔿      |                                           |             |                |
|                                       | Voorziening                      | Periode             | Kostprijs<br>6.0. Par deur van de periode | Vervaldatum | Tarief         |
|                                       | P Douche/ tolletstoel            | 1-1-2020 Qm         | e o Per duar van de periode               | 51-12-2010  | t 17 Fti maanu |
|                                       |                                  |                     |                                           |             |                |
|                                       |                                  |                     |                                           |             |                |
|                                       |                                  |                     |                                           |             |                |
|                                       |                                  |                     |                                           |             |                |
|                                       |                                  |                     |                                           |             |                |
|                                       |                                  |                     |                                           |             |                |
|                                       |                                  |                     |                                           |             |                |
|                                       |                                  |                     |                                           |             |                |
|                                       |                                  |                     |                                           |             |                |
|                                       |                                  |                     |                                           |             |                |
|                                       |                                  |                     |                                           |             |                |
|                                       |                                  |                     |                                           |             |                |
|                                       |                                  |                     |                                           |             |                |
|                                       |                                  |                     |                                           |             |                |
| Financiën                             |                                  |                     |                                           |             |                |
| Overzichten                           |                                  |                     |                                           |             |                |
| Applicatiebeheer<br>Dossier           |                                  |                     |                                           |             |                |
| Beveiliging                           |                                  |                     |                                           |             |                |
| Systeem                               |                                  |                     |                                           |             |                |

Op de Eigen bijdragen tab staan alle eigen bijdrages die aan deze relatie zijn gekoppeld.

| Bestand Extra   | Help Administrator |                   |                        |               |              |            |           |                   |                  |         |
|-----------------|--------------------|-------------------|------------------------|---------------|--------------|------------|-----------|-------------------|------------------|---------|
| Algemeen        | IEB                |                   |                        |               |              |            |           |                   |                  |         |
| Catalogus       | - ifB              |                   |                        |               |              |            |           |                   |                  |         |
| Extern          | r Relaties         | Peildatum .       | Soort                  | Geen filter 🔹 | Aantal 100 💌 |            | Wissen    |                   |                  |         |
|                 | Eigen bijdragen    |                   | Zoeken                 |               |              |            | Zoeken    |                   |                  |         |
| iEb             | - Actes            |                   |                        |               |              |            |           |                   |                  |         |
|                 | iEB 2020           | 🖹 Nieuw 🔻 💽 📓     | ×   @ LQ               | (2)           |              |            |           |                   |                  |         |
|                 | Beschermd wonen    | E IEB             | Klant<br>Koeksma, M. I | (123456782)   |              | Startdatum | Stopdatum | Kostprijs<br>0.00 | Startdatum kostp | gggg    |
|                 |                    | Niet gedefinieerd |                        | (,            |              | 1-1-2020   |           | 0 Per duur van de | 31-12-2018       | Gestart |
|                 |                    | 1                 |                        |               |              |            |           |                   |                  |         |
|                 |                    | 1                 |                        |               |              |            |           |                   |                  |         |
|                 |                    | 1                 |                        |               |              |            |           |                   |                  |         |
|                 |                    | 1                 |                        |               |              |            |           |                   |                  |         |
|                 |                    | 1                 |                        |               |              |            |           |                   |                  |         |
|                 |                    | 1                 |                        |               |              |            |           |                   |                  |         |
|                 |                    | 1                 |                        |               |              |            |           |                   |                  |         |
|                 |                    | 1                 |                        |               |              |            |           |                   |                  |         |
|                 |                    | 1                 |                        |               |              |            |           |                   |                  |         |
|                 |                    | 1                 |                        |               |              |            |           |                   |                  |         |
|                 |                    | 1                 |                        |               |              |            |           |                   |                  |         |
|                 |                    | 1                 |                        |               |              |            |           |                   |                  |         |
|                 |                    | 1                 |                        |               |              |            |           |                   |                  |         |
|                 |                    | 1                 |                        |               |              |            |           |                   |                  |         |
|                 |                    | 1                 |                        |               |              |            |           |                   |                  |         |
|                 |                    | 1                 |                        |               |              |            |           |                   |                  |         |
|                 |                    | 1                 |                        |               |              |            |           |                   |                  |         |
|                 |                    | 1                 |                        |               |              |            |           |                   |                  |         |
|                 |                    | 1                 |                        |               |              |            |           |                   |                  |         |
|                 |                    | 1                 |                        |               |              |            |           |                   |                  |         |
|                 |                    | 1                 |                        |               |              |            |           |                   |                  |         |
|                 |                    | 1                 |                        |               |              |            |           |                   |                  |         |
|                 |                    | 1                 |                        |               |              |            |           |                   |                  |         |
|                 |                    | 1                 |                        |               |              |            |           |                   |                  |         |
| Financien       | -                  | 1                 |                        |               |              |            |           |                   |                  |         |
| Applicatiebehee | e                  | 1                 |                        |               |              |            |           |                   |                  |         |
| Dossier         |                    | 1                 |                        |               |              |            |           |                   |                  |         |
| Beveiliging     |                    | 1                 |                        |               |              |            |           |                   |                  |         |
| Werkbeheersing  | 2                  |                   |                        |               |              |            |           |                   |                  |         |
| Systeem         | I                  | 0                 |                        |               |              |            |           |                   |                  |         |

## 4.4 Acties

Onder acties vind je een overzicht van alle acties die bij de CAK-relaties horen De volgende kolommen zijn zichtbaar:

| Desrand Erria                                                                                                    | Delp Administrator                                                                                               |                              |                    |                   |                 |         |  |
|----------------------------------------------------------------------------------------------------|----------------------------------------------------------------------------------------------------|------------------------------|--------------------|-------------------|-----------------|---------|--|
| Algemeen                                                                                                    | IEB                                                                                                    |                              |                    |                   |                 |         |  |
| Catalogue                                                                                                    | and the second second second second second second second second second second second second second second second |                              |                    |                   |                 |         |  |
| Catalogus                                                                                                    | IFB                                                                                                    | R L O L B D L D              | 0                  |                   |                 |         |  |
| Extern                                                                                                    | E. Fines bildenes                                                                                                |                              | 5 * <b>9</b> *     |                   |                 |         |  |
| (in)                                                                                                    | B Eigen bijdrages                                                                                                | iEB                          |                    |                   |                 |         |  |
|                                                                                                    | Cak relate                                                                                                    | DCN 10000446                 |                    |                   |                 |         |  |
| iEb                                                                                                    | - Conversie                                                                                                    | DOIN 123343440               |                    |                   |                 |         |  |
|                                                                                                    |                                                                                                    | Periode 1-1-2020 t/m         |                    |                   |                 |         |  |
|                                                                                                    |                                                                                                    | Kostreis 0.00                | Staddatum kostnije |                   |                 |         |  |
|                                                                                                    |                                                                                                    |                              |                    |                   |                 |         |  |
|                                                                                                    |                                                                                                    | 1                            |                    |                   |                 |         |  |
|                                                                                                    |                                                                                                    | 1                            |                    |                   |                 |         |  |
|                                                                                                    |                                                                                                    |                              |                    |                   |                 |         |  |
|                                                                                                    |                                                                                                    | 1                            |                    |                   |                 |         |  |
|                                                                                                    |                                                                                                    |                              |                    |                   |                 |         |  |
|                                                                                                    |                                                                                                    | Voorzieningen (3) Acties (4) |                    |                   |                 |         |  |
|                                                                                                    |                                                                                                    | R Verwijderen Deblakkeren    | 0                  |                   |                 |         |  |
|                                                                                                    |                                                                                                    | A Volgorde                   | Actio              | Status            | Datum verzonden | Bericht |  |
|                                                                                                    |                                                                                                    |                              | Starten wiiziege   | Washt on antwoord | 0-7-2020 15:50  | 12700   |  |
|                                                                                                    |                                                                                                    |                              | Starten wijzigen   | Wacht op antwoord | 9-7-2020 15:59  | 17700   |  |
|                                                                                                    |                                                                                                    | 3                            | Starten wijzigen   | Goedgekeurd       | 9-7-2020 15:58  | 17698   |  |
|                                                                                                    |                                                                                                    | 2                            | Starten wijzigen   | Goedgekeurd       | 9-7-2020 15:57  | 17696   |  |
|                                                                                                    |                                                                                                    | 1                            | Starten            | Goedgekeurd       | 9-7-2020 15:56  | 17694   |  |
|                                                                                                    |                                                                                                    |                              | e4                 |                   |                 |         |  |
|                                                                                                    |                                                                                                    |                              |                    |                   |                 |         |  |
|                                                                                                    |                                                                                                    |                              |                    |                   |                 |         |  |
|                                                                                                    |                                                                                                    |                              |                    |                   |                 |         |  |
|                                                                                                    |                                                                                                    |                              |                    |                   |                 |         |  |
|                                                                                                    |                                                                                                    |                              |                    |                   |                 |         |  |
|                                                                                                    |                                                                                                    |                              |                    |                   |                 |         |  |
|                                                                                                    |                                                                                                    |                              |                    |                   |                 |         |  |
|                                                                                                    |                                                                                                    |                              |                    |                   |                 |         |  |
|                                                                                                    |                                                                                                    |                              |                    |                   |                 |         |  |
|                                                                                                    |                                                                                                    |                              |                    |                   |                 |         |  |
|                                                                                                    |                                                                                                    |                              |                    |                   |                 |         |  |
|                                                                                                    |                                                                                                    |                              |                    |                   |                 |         |  |
|                                                                                                    |                                                                                                    |                              |                    |                   |                 |         |  |
|                                                                                                    |                                                                                                    |                              |                    |                   |                 |         |  |
|                                                                                                    |                                                                                                    |                              |                    |                   |                 |         |  |
|                                                                                                    |                                                                                                    |                              |                    |                   |                 |         |  |
|                                                                                                    |                                                                                                    |                              |                    |                   |                 |         |  |
|                                                                                                    |                                                                                                    |                              |                    |                   |                 |         |  |
|                                                                                                    |                                                                                                    |                              |                    |                   |                 |         |  |
|                                                                                                    |                                                                                                    |                              |                    |                   |                 |         |  |
|                                                                                                    |                                                                                                    |                              |                    |                   |                 |         |  |
|                                                                                                    |                                                                                                    |                              |                    |                   |                 |         |  |
|                                                                                                    |                                                                                                    |                              |                    |                   |                 |         |  |
|                                                                                                    |                                                                                                    |                              |                    |                   |                 |         |  |
|                                                                                                    |                                                                                                    |                              |                    |                   |                 |         |  |
|                                                                                                    |                                                                                                    |                              |                    |                   |                 |         |  |
|                                                                                                    |                                                                                                    |                              |                    |                   |                 |         |  |
| Financian                                                                                                    |                                                                                                    |                              |                    |                   |                 |         |  |
|                                                                                                    |                                                                                                    | 1                            |                    |                   |                 |         |  |
| Overzichten                                                                                                    |                                                                                                    |                              |                    |                   |                 |         |  |
| Applicatiebeheer                                                                                                    |                                                                                                    | 1                            |                    |                   |                 |         |  |
| Doction                                                                                                    |                                                                                                    | 1                            |                    |                   |                 |         |  |
| DOSSIET                                                                                                    |                                                                                                    | 1                            |                    |                   |                 |         |  |
| Beveiliging                                                                                                    |                                                                                                    | 1                            |                    |                   |                 |         |  |
| Werkbeheersing                                                                                                    |                                                                                                    | 1                            |                    |                   |                 |         |  |
| Concerning of the local division of the local division of the loca |                                                                                                    |                              |                    |                   |                 |         |  |
| Systeem                                                                                                    |                                                                                                    |                              |                    |                   |                 |         |  |

<u>Geblokkeerd</u>: Staat er een slotje in deze kolom dan is de actie geblokkeerd. Je dient de oorzaak van de blokkade op te lossen en daarna de actie te deblokkeren. Volgorde: De acties zullen in volgorde verzonden worden. Telkens zal gewacht worden op een antwoord bericht voordat de volgende actie verstuurd zal gaan worden. Actie: Welke actie wordt uitgevoerd? Je hebt de volgende soorten acties: Starten, Stoppen, Starten wijzigen, Stoppen wijzigen, Starten annuleren of Stoppen annuleren.

Datum: Dit is de datum die verstuurd zal gaan worden.

Kostprijs: Dit is de kostprijs die verstuurd zal gaan worden.

Status: de status van de actie, de volgende statussen zijn

Versturen - > Wacht op antwoord -> Afgekeurd -> Goedgekeurd -> Gecorrigeerd -> Verwijderd.

Verzenddatum: Dit veld kan twee data bevatten. Indien het bericht nog niet verstuurd is, staat hier de datum in per wanneer het bericht verstuurd kan gaan worden. De datum van de actie mag niet verder in de toekomst liggen dan één maand in de toekomst. Indien het bericht verstuurd is, zal hier de verzenddatum in staan. Bericht: Het volgnummer van het bericht waarin deze actie verstuurd is.

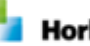

Indien bij de actie een foutmelding is, zal deze in het blauw onder de regel getoond worden.

#### Verwijderen van een actie

Zolang de actie nog niet verstuurd is, kan deze verwijderd worden. De actie zal dan een doorhaling krijgen.

#### Deblokkeren van een actie

Door een geblokkeerde actie te deblokkeren, zal een kopie van de actie gemaakt worden en de oude actie zal worden verwijderd. De foutmelding zal zo blijven bestaan.

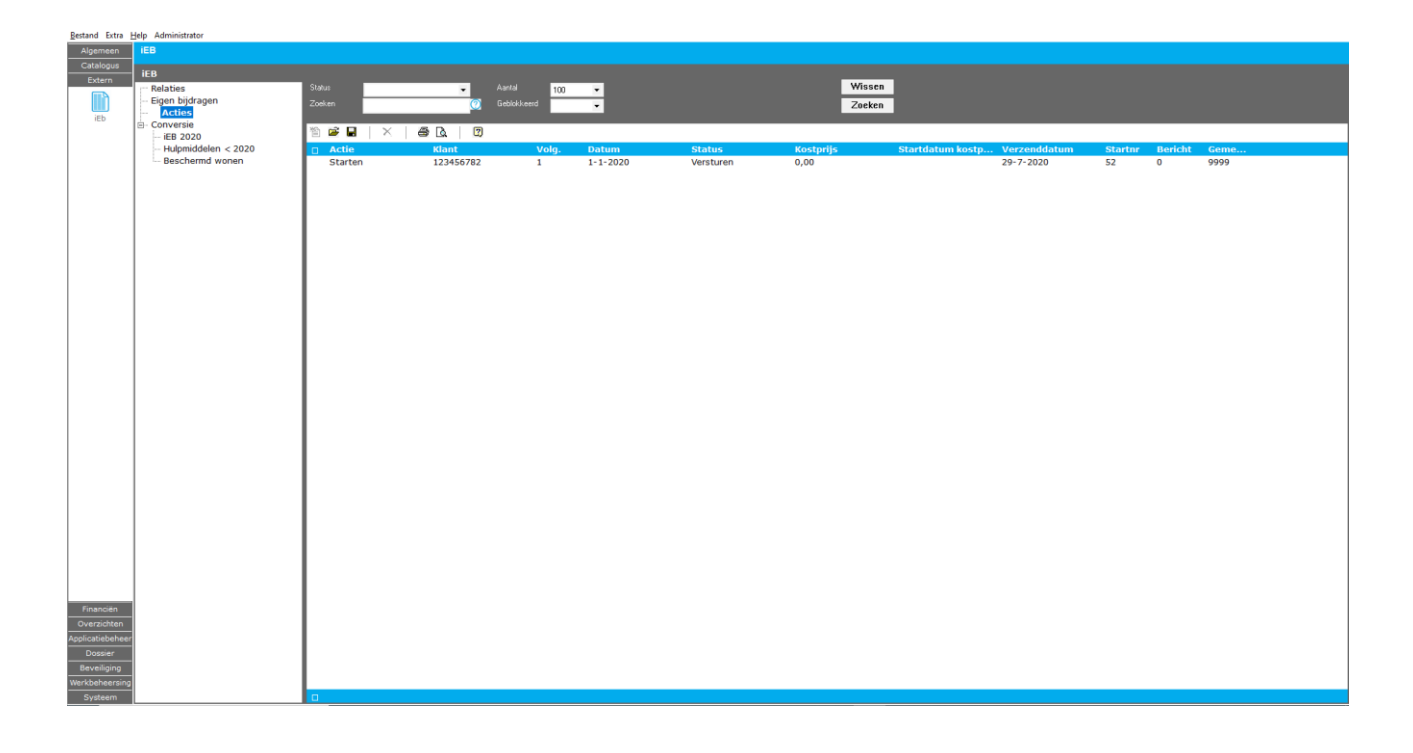

#### 4.5 Nieuwe Eigen Bijdrage

Wil je een nieuwe eigen bijdrage toevoegen? Klik dan op de Eigen Bijdrages kaart op Nieuw. Hier heb je de keuze uit Beschermd wonen en hulpmiddelen en voorzieningen. Als je één van de twee hebt gekozen, kan je de CAK-relatie toevoegen door te zoeken op naam of BSN. Hier kan je de voorziening toevoegen, een categorie meegeven en een productcode toevoegen. Dit is niet verplicht.

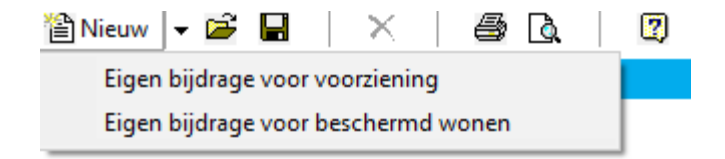

De startdatum is wel verplicht, maar de stopdatum niet. Hier kan ook de kostprijs worden meegeleverd als dit van toepassing is. Het abonnementstarief staat al gevuld en is niet aan te passen. Klik vervolgens op voltooien om een nieuwe eigen bijdrage toevoegen af te ronden. Nu wordt er een bericht verstuurd naar de Queue Service. De Queue is een programma wat periodiek alle berichten verstuurd en beantwoord.

| Peildatum | 01-07-2020 | -        | Goort       | Geen filter       | •                | Aantal       | 00   | •                             | Wissen        |                    |   |
|-----------|------------|----------|-------------|-------------------|------------------|--------------|------|-------------------------------|---------------|--------------------|---|
|           |            |          | Zoeken      |                   |                  |              |      |                               | Zoeken        |                    |   |
|           |            |          |             |                   |                  |              |      |                               |               |                    |   |
| 🖺 Nieuw 🔻 | 🖻 🔒        | $\times$ | <i>a</i>    |                   |                  |              |      |                               |               |                    |   |
| Soort     |            | к        | lant        | 0-1               |                  |              |      | Ctartdat                      | <br>Standatum | Voctoriic          |   |
|           |            |          | <b>*</b> /• | Cak relatie       |                  |              |      |                               |               |                    |   |
|           |            |          |             | Figen bijdrage k  | ulpmiddelen en v | orzieningen  |      |                               |               |                    |   |
|           |            |          |             | cigen bijarage i  |                  | sorzieningen |      |                               |               |                    |   |
|           |            |          |             | Gemeente          |                  | 0 N          |      |                               |               |                    |   |
|           |            |          |             | Ben               |                  | 409349586    |      |                               | ÷             |                    |   |
|           |            |          |             | Klant             |                  | test         |      |                               | ų             |                    |   |
|           |            |          |             | Voorzienina       |                  | (00)         |      |                               |               |                    |   |
|           |            |          |             | Categorie         |                  | <b>D</b>     |      |                               | •             |                    |   |
|           |            |          |             | Productcode       |                  | Bescherma w  | onen |                               | •             |                    |   |
|           |            |          |             | Startdatum        |                  | 23.07.2020   |      |                               |               |                    |   |
|           |            |          |             | Stondatum         |                  | 20 01 2020   |      |                               |               |                    |   |
|           |            |          |             | Kostoriis         |                  | 0.00         | ner  | <b>T</b> ( 11)                |               |                    |   |
|           |            |          |             | Abonnementstarief |                  | 19.00        | por  | I otaal binnen duur periode 💌 |               |                    |   |
|           |            |          |             | Roonnementstaner  |                  | 13,00        |      |                               |               |                    |   |
|           |            |          |             |                   |                  |              |      |                               |               |                    |   |
|           |            |          |             |                   |                  |              |      |                               |               |                    |   |
|           |            |          |             |                   |                  |              |      |                               |               |                    |   |
|           |            |          |             |                   |                  |              |      |                               |               |                    |   |
|           |            |          |             |                   |                  |              |      |                               |               |                    |   |
|           |            |          |             |                   |                  |              |      |                               |               |                    |   |
|           |            |          |             |                   |                  |              |      |                               |               |                    |   |
|           |            |          |             |                   |                  |              |      |                               |               |                    |   |
|           |            |          |             |                   |                  |              |      |                               |               |                    |   |
|           |            |          |             |                   |                  |              |      |                               |               |                    |   |
|           |            |          |             |                   |                  |              |      |                               |               | Annuleren Voltooie | n |

#### 4.6 Versturen

Als een bericht wordt verstuurd komt de status van het bericht op 'Versturen' te staan. Is het bericht verstuurd, maar is deze nog niet beantwoord, dan komt de status van het bericht op 'Wachten op antwoord' te staan. Als het bericht beantwoord is, wordt het antwoord ingelezen en wordt het bericht goedgekeurd of afgekeurd. Je kan het scherm verversen door op de twee pijltjes te klikken.

Het kan zijn dat de actie, Bijvoorbeeld 'Starten' geblokkeerd wordt. Dan ontvang je op de Acties kaart een foutmelding met de reden waarom hij wordt afgekeurd. Met de knop 'Deblokkeren' naast de knop 'Verversen' wordt de volgende keer dat de queue start, de actie wel meegenomen. Verwijder je de actie, dan wordt deze niet verstuurd. Is het bericht verstuurd, dan krijgt het bericht een berichtnummer.

| Bestand Extra He      | elp Administrator         |                                         |                      |                            |             |                |
|-----------------------|---------------------------|-----------------------------------------|----------------------|----------------------------|-------------|----------------|
| Algemeen<br>Catalogus | IEB<br>ICR                |                                         | • 1                  |                            |             |                |
| Extern                | Relaties                  | Harl   ≦2   ∰3 [d],   o∏ Acties ▼<br>FR | <b>0</b> -   \\      |                            |             |                |
|                       | Eigen bijdragen<br>Acties | BSN 123456782                           |                      |                            |             |                |
| iEb                   | Cak relatie               | Periode t/m                             |                      |                            |             |                |
| 6                     | ⊕- Conversie              | Kostprijs 0,00                          | Startdatum kostprijs |                            |             |                |
|                       |                           | 1                                       |                      |                            |             |                |
|                       |                           |                                         |                      |                            |             |                |
|                       |                           | Eigen bijdragen (1) Acties (1)          |                      |                            |             |                |
|                       |                           | 🖋 Wijzigen 🔟 Verwijderen 🛛 Starter      | Stoppen 🛛 🔊          |                            |             |                |
|                       |                           | Voorziening                             | Periode              | Kostprijs                  | Vervaldatum | Tarief         |
|                       |                           | Douche/toiletstoel                      | 1-1-2020 t/m         | e o per duar van de penode | 31-12-2018  | € 19 Per maand |
|                       |                           |                                         |                      |                            |             |                |
|                       |                           |                                         |                      |                            |             |                |
|                       |                           |                                         |                      |                            |             |                |
|                       |                           |                                         |                      |                            |             |                |
|                       |                           |                                         |                      |                            |             |                |
|                       |                           |                                         |                      |                            |             |                |
|                       |                           |                                         |                      |                            |             |                |
|                       |                           |                                         |                      |                            |             |                |
|                       |                           |                                         |                      |                            |             |                |
|                       |                           |                                         |                      |                            |             |                |
|                       |                           |                                         |                      |                            |             |                |
|                       |                           |                                         |                      |                            |             |                |
|                       |                           |                                         |                      |                            |             |                |
|                       |                           |                                         |                      |                            |             |                |
|                       |                           |                                         |                      |                            |             |                |
| Financiën             |                           |                                         |                      |                            |             |                |
| Overzichten           |                           |                                         |                      |                            |             |                |
| Applicatiebeheer      |                           |                                         |                      |                            |             |                |
| Beveiliging           |                           |                                         |                      |                            |             |                |
| Werkbeheersing        |                           |                                         |                      |                            |             |                |
| Systeem               |                           |                                         |                      |                            |             |                |

Je kan ook in de module: Algemeen op de kaart 'Geleverde Voorziening' direct een Eigen Bijdrage versturen.

| Bestand Extra H                  | delp Administrator                                                          |                                                   |                                                                    |        |                    |                       |                  |
|----------------------------------|-----------------------------------------------------------------------------|---------------------------------------------------|--------------------------------------------------------------------|--------|--------------------|-----------------------|------------------|
| Algemeen                         | Geleverde voorzieningen                                                     |                                                   |                                                                    |        |                    |                       |                  |
| Beheerder<br>Aeolus Back<br>(HE) | Geleverde voorzieningen<br>Geleverde voorzieningen<br>Geleverde voorziening | 다   오   4월 Q.   _<br>Klant<br>Organisatie/product | © Acties ▼ Ø ▼   © 4 ▼<br>Stoppen<br>Opschorten n                  |        |                    |                       |                  |
| Cliënten                         |                                                                             | Specifiek toegewezen<br>Status<br>Periode         | Intrekken<br>Eigen bijdrage versturen<br>20:11:2018 //m 19:11:2019 |        |                    |                       |                  |
| Agenda                           |                                                                             | Omvang<br>Toewijzingnummer                        | 100 uur totaal binnen duur periode<br>59261                        | 2      |                    | L <sub>2</sub>        |                  |
| Taken                            |                                                                             | Perinden Berichten Fu                             | Zorg in natura                                                     |        |                    |                       |                  |
| <u>5</u>                         |                                                                             | division Dencinen Py                              | sieke iniduelen   Tuenchung                                        |        |                    |                       |                  |
| Lotaka                           |                                                                             | Periode                                           | Tarief                                                             | Priica | ofcoraak           | Totaal bedrag periode | Statuc           |
| Intake                           |                                                                             | 20-11-2018 t/m 19-1                               | 1-2019 € 105.00 per Uur                                            | 1-1-2  | 019 t/m 31-12-2019 | 10,500,00             | Levering gestart |
| Organisaties                     |                                                                             |                                                   |                                                                    |        |                    |                       |                  |
| Berichten                        |                                                                             |                                                   |                                                                    |        |                    |                       |                  |
| Voorzieningen                    |                                                                             |                                                   |                                                                    |        |                    |                       |                  |
| Enquêtes                         |                                                                             |                                                   |                                                                    |        |                    |                       |                  |

Je komt dan op hetzelfde scherm uit als wanneer je via de iEb module op 'Nieuw' klikt.

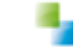

| ningen 🖪 🗠 🖓                     | 🗟 🛛 🗟 Acties 💌 😧 💌        | © 4 ▼                                                                                                    |                  |  |  |  |  |  |  |
|----------------------------------|---------------------------|----------------------------------------------------------------------------------------------------|------------------|--|--|--|--|--|--|
| ningen Klant                     | Klant                     |                                                                                                    |                  |  |  |  |  |  |  |
| Orziening<br>Duganisatie/puoduct | Disseisatie/workut        |                                                                                                    |                  |  |  |  |  |  |  |
| Specifiek toegewezen             |                           |                                                                                                    |                  |  |  |  |  |  |  |
| Status                           | Laurent and at            |                                                                                                    |                  |  |  |  |  |  |  |
| Parinda                          | deter Cak relatio         |                                                                                                    |                  |  |  |  |  |  |  |
| - Chouse                         |                           |                                                                                                    |                  |  |  |  |  |  |  |
| T                                | Figen bijdrage bulomiddel | en en voorzieningen                                                                                             |                  |  |  |  |  |  |  |
| l series gronner                 |                           |                                                                                                    |                  |  |  |  |  |  |  |
| Levenigsvom                      | Geneente                  |                                                                                                    |                  |  |  |  |  |  |  |
|                                  | BSN                       |                                                                                                    |                  |  |  |  |  |  |  |
| Perioden Berich                  | ite Klaw                  |                                                                                                    |                  |  |  |  |  |  |  |
| 🖋 Wijzigen 🗧                     | Voorniening               | The second second second second second second second second second second second second second second second se |                  |  |  |  |  |  |  |
| Periode                          | Calegorie                 |                                                                                                    | eriode Status    |  |  |  |  |  |  |
| 20-11-2018                       | t/ Productcode            | 54002                                                                                                    | Levering gestart |  |  |  |  |  |  |
|                                  | Statidatum                | 20.11.2018                                                                                                    |                  |  |  |  |  |  |  |
|                                  | Stondatum                 | 19.11-2019                                                                                                    |                  |  |  |  |  |  |  |
|                                  | Kostnijs                  | 000 per Tabalbinan daganinda int                                                                                |                  |  |  |  |  |  |  |
|                                  | Abornementstarief         | 0.00                                                                                                    |                  |  |  |  |  |  |  |
|                                  |                           |                                                                                                    |                  |  |  |  |  |  |  |
|                                  |                           |                                                                                                    |                  |  |  |  |  |  |  |
|                                  |                           |                                                                                                    |                  |  |  |  |  |  |  |
|                                  |                           |                                                                                                    |                  |  |  |  |  |  |  |
|                                  |                           |                                                                                                    |                  |  |  |  |  |  |  |
|                                  |                           |                                                                                                    |                  |  |  |  |  |  |  |
|                                  |                           |                                                                                                    |                  |  |  |  |  |  |  |
|                                  |                           |                                                                                                    |                  |  |  |  |  |  |  |

## 4.7 Wijzigen

De voorziening kan worden gewijzigd. De aanpasbare velden zijn: Startdatum, Stopdatum en kostprijs. Als je een bericht wijzigt die nog niet verstuurd is, zal de actie zichzelf verwijderen en wordt er een nieuwe actie aangemaakt.

| Restand Fatra B  | Heln Administrator |                   |                                |                                           |                     |                |
|------------------|--------------------|-------------------|--------------------------------|-------------------------------------------|---------------------|----------------|
| Algemeen         | IEB                |                   |                                |                                           |                     |                |
| Catalogus        |                    |                   |                                |                                           |                     |                |
| Extern           | IEB                | 🖬   🏛   🚳 [       | 👌 📄 Acties 👻 😲 👻               |                                           |                     |                |
|                  | Eigen bijdrages    | i€B               |                                |                                           |                     |                |
|                  | Conversie          | BSN               | 123343446                      |                                           |                     |                |
| IED              |                    | Periode           | 1-1-2020 t/m                   |                                           |                     |                |
|                  |                    | Kostprije         | 0,00 Statdatum kontprij        | 8                                         |                     |                |
|                  |                    |                   | 🔧 Cak relatie                  |                                           |                     |                |
|                  |                    |                   | <b>Y</b> .                     |                                           |                     |                |
|                  |                    |                   | Eigen bijdrage hulpmiddelen en | voorzieningen                             |                     |                |
|                  |                    | Voorziepingen (3) |                                |                                           |                     |                |
|                  |                    | t Transaction (b) | Gemeente                       | Zuidelijke Usselmeerpolders               | ×                   |                |
|                  |                    | + loevoegen / Wij | BSN                            | 123343446                                 |                     | Tedef          |
|                  |                    | voorziening       | Klant                          | CAK                                       |                     | € 19 Per maand |
|                  |                    | E.                | Categorie                      |                                           | *                   | € 19 Per maand |
|                  |                    | •                 | Productcode                    |                                           |                     | € 19 Per maand |
|                  |                    |                   | Startdatum                     | 01-11-2020 -                              |                     |                |
|                  |                    |                   | Stopdatum                      |                                           |                     |                |
|                  |                    |                   | Kostprijs                      | 1.900.00 per Totaal binnen duur periode 💌 |                     |                |
|                  |                    |                   | Abonnementstarief              | 19,00                                     |                     |                |
|                  |                    |                   |                                |                                           |                     |                |
|                  |                    |                   |                                |                                           |                     |                |
|                  |                    |                   |                                |                                           |                     |                |
|                  |                    |                   |                                |                                           |                     |                |
|                  |                    |                   |                                |                                           |                     |                |
|                  |                    |                   |                                |                                           |                     |                |
|                  |                    |                   |                                |                                           |                     |                |
|                  |                    |                   |                                |                                           |                     |                |
|                  |                    |                   |                                |                                           |                     |                |
|                  |                    |                   |                                |                                           |                     |                |
|                  |                    |                   |                                |                                           |                     |                |
|                  |                    |                   |                                |                                           |                     |                |
|                  |                    |                   |                                |                                           | Annuleren Volkooien |                |
|                  |                    |                   |                                |                                           |                     |                |
|                  |                    |                   |                                |                                           |                     |                |
|                  | 1                  |                   |                                |                                           |                     |                |
| Financién        |                    |                   |                                |                                           |                     |                |
| Overzichten      |                    |                   |                                |                                           |                     |                |
| Applicatiebeheer |                    |                   |                                |                                           |                     |                |
| Dossier          |                    |                   |                                |                                           |                     |                |
| Deveiliging      |                    |                   |                                |                                           |                     |                |
| Susteen          |                    |                   |                                |                                           |                     |                |

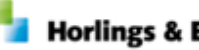